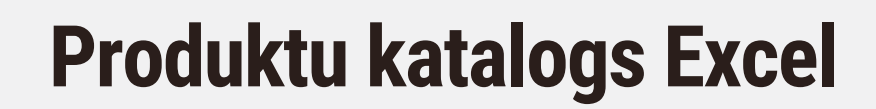

**INSTRUKCIJA** 

1.0 Platformā

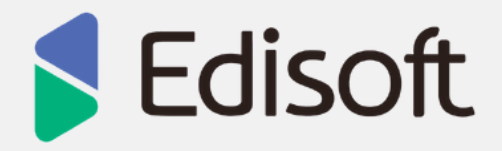

# <u>Saturs</u>

| Saturs                                          | 2    |
|-------------------------------------------------|------|
| Vispārīgi                                       | 3    |
| Excel faila izveidošana un augšupielāde Sistēmā | 4-11 |

Produktu katalogs (Product Catalog) – tiek izmantots, lai veiktu produktu master-data pārsūtīšanu, pārsvarā tehniska un funkcionāla rakstura.

Pievienot informāciju dokumentam "Produktu katalogs" iespējams, aizpildot tabulu un augšupielādējot uzreiz vairākas pozīcijas (ieteicams, ja pozīciju skaits pārsniedz 2).

### Korektam darba sākumam nepieciešams aizpildīt dokumentu Excel formātā. (Prodat.xls)

Dotais Excel fails Jums tika nosūtīts uz e-pastu kopā ar pamācību. (zīm.1.)

| X | 🚽 =) + (= +   = | -71 · · · ·   |                        | Produktu_k | katalogs [Compatibility Mode] - Microsof | t Excel |          |         |                |                   |
|---|-----------------|---------------|------------------------|------------|------------------------------------------|---------|----------|---------|----------------|-------------------|
| F | ile Home        | Insert Page L | ayout Formulas Data Re | view View  |                                          |         |          |         |                | ¢                 |
|   | C11             | • (*          | fx                     |            |                                          |         |          |         |                |                   |
| _ | А               | В             | С                      |            | D                                        | E       | F        | G       | Н              | I                 |
| 1 | Sender GLN      | Receiver ILN  | Prodcat Number         |            | Document Date                            |         |          |         |                |                   |
| 2 | 9974035928879   | 9974035928879 |                        | 1          | 2014-05-19                               |         |          |         |                |                   |
| 3 | Receiver code   | EAN           | Sender code            |            | Description                              | Measure | PackSize | TaxRate | SupplierNetPri | SellerLocatonCode |
| 4 | 8965            | 7896541236985 |                        | 25633      | Produkt Nr. 1                            | GAB     | 1        | 21      |                |                   |
| 5 | 4521            | 8965741236547 |                        | 78545      | Produkt Nr. 2                            | GAB     | 1        | 21      |                |                   |
| 6 |                 |               |                        |            |                                          |         |          |         |                |                   |
| 7 |                 |               |                        |            |                                          |         |          |         |                |                   |
| 8 |                 |               |                        |            |                                          |         |          |         |                |                   |
| 9 |                 |               |                        |            |                                          |         |          |         |                |                   |

Zīm.1. Excel aizpildīšana

### Nepieciešamās tabulas (Tabula 1. un Tabula 2.), lai korekti aizpildītu Excel failu.

| Kolonna, lauks                           | Komentārs                                                 |
|------------------------------------------|-----------------------------------------------------------|
| Lauks A2                                 | Jūsu firmas GLN kods                                      |
| Lauks B2                                 | Pircēja (tirdzniecības tīkla) GLN kods (skatīt Tabula 2.) |
| Rinda 3                                  | Kolonnu nosaukumi                                         |
| Kolonna A ( <b>sākot ar A4, A5, A6</b> ) | Pircēja preces kods produktam                             |
| Kolonna B <b>(sākot ar B4, B5, B6</b> .) | Produktu svītru kodi (EAN kodi)                           |
| Kolonna C <b>(sākot ar C4, C5, C6</b> .) | Piegādātāja iekšējais kods produktam                      |
| Kolonna D ( <b>sākot ar D4, D5, D6</b> ) | Produkta nosaukums                                        |
| Kolonna E                                | Mērvienība (norādiet GAB)                                 |
| Kolonna F                                | Preču skaits iepakojumā                                   |
| Kolonna G                                | PVN nodokļa likme (norādīt <b>bez</b> % zīmes)            |
| Kolonna H                                | Ja tas ir nepieciešams, norādiet produkta cenu (norādīt   |
|                                          | bez EUR zīmes)                                            |

| Pircējs (tirdzniecības tīkls)                 | Valsts | GLN kods (jānorāda Excel<br>laukā B2) |
|-----------------------------------------------|--------|---------------------------------------|
| Baltstor SIA (Mego SIA un citas kooperācijas) | LV     | Jautājiet Edisoft operatoram          |
| Drogas A/S                                    | LV     | 4751005840004                         |
| Douglas Latvia SIA                            | LV     | 9973566973006                         |
| Euroaptieka SIA                               | LV     | 4751016530000                         |
| Iepirkumu Grupa SIA                           | LV     | Jautājiet Edisoft operatoram          |
| Latvijas tirgotāju kooperācija<br>AIBE SIA    | LV     | 9974035968028                         |
| Latvija Statoil SIA                           | LV     | 4779023571007                         |
| Multilukss SIA                                | LV     | 9973389175007                         |
| Narvesen Baltija SIA                          | LV     | 9973365783004                         |
| Palink SIA                                    | LV     | 4779026920001                         |
| Prisma Latvija SIA                            | LV     | 4747001001006                         |
| Rimi Latvia SIA                               | LV     | 4751008570007                         |
| Skai Baltija SIA                              | LV     | 9975034025118                         |
| Palink SIA                                    | LV     | 4779026920001                         |
| Palink UAB                                    | LT     | 4779026910001                         |

## Tabula 1.

Ja tabulā nevarat atrast sev nepieciešamā uzņēmuma GLN kodu, jautājiet Edisoft operatoram.

Tabula 2.

## Edisoft Sistēmas autorizācijas links https://service.ediweb.eu/edi/

**Pēc Excel faila izveidošanas autorizējieties Edisoft Sistēmā, izmantojot lietotāja vārdu un paroli. Lietotāja vārdu un paroli var saglabāt ar paroļu menedžera pārlūka palīdzību. (zīm.2.)** *Paroles kombinācija katram uzņēmumam ir individuāla. To Jūs saņemat caur e-pastu no Edisoft darbinieka.* 

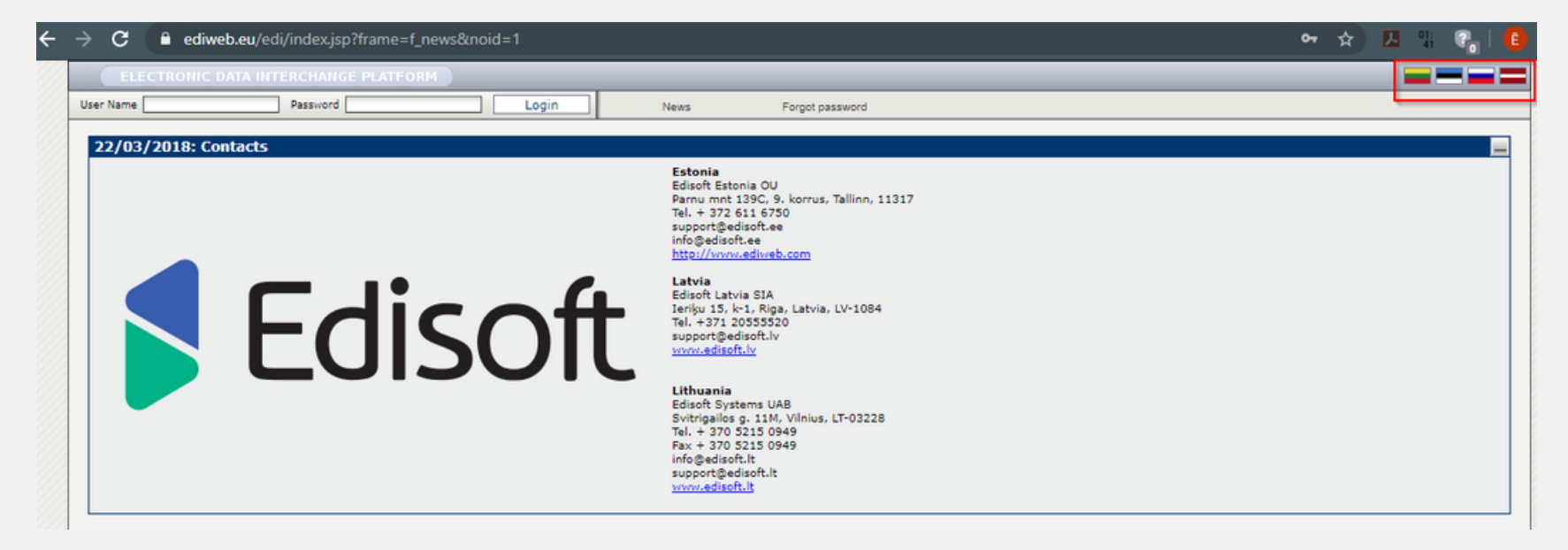

Pēc autorizācijas atveriet sadaļu EDI Web / Attiecības, izvēlieties nepieciešamo partneri no saraksta, izvēlieties dokumentu "PRODUCTCATALOG" (saglabātu kā 97-2003) Workbook. Tālāk, ar kreiso peles taustiņu, noklikšķiniet uz dotā dokumenta rindiņas. (zīm.3.)

| ELECTRONIC I         | DATA INTERCHANGE   | PLATFORM              |             |                     |               |     |       |     |
|----------------------|--------------------|-----------------------|-------------|---------------------|---------------|-----|-------|-----|
|                      | EDI Web            | Atskaites             | Profils     | EdiAģents           | Masterdata    | Ja  | unumi |     |
| Dokumenti 1.         | Attiecības         | Kļūd                  | las         | Izveidot pasūtījumu | Notifications |     |       |     |
| LOCCAT               |                    |                       |             | 1                   | 1             | OUT | S     |     |
| PRODUCTCA            | TALOG              |                       |             | 2                   | 2             | OUT | S     |     |
| 2. 🛛 Rimi Latvia SIA | (4751008570007)    | (Informācija) (Piegād | <u>de)</u>  |                     |               |     |       |     |
| ORDER                |                    |                       |             | 0                   | 168           | IN  | S     |     |
| INVOICE              |                    |                       |             | 0                   | 419           | OUT | S     |     |
| LOCCAT               |                    |                       |             | 1                   | 1             | OUT | S     |     |
| 3. PRODUCTCA         | TALOG              |                       |             | 23                  | 26            | OUT | S     |     |
| RECADV               |                    |                       |             | 684                 | 686           | IN  | S     |     |
| 🛛 Rimi Lietuva UA    | AB (9981237153176) | (Informācija) (Pieg   | <u>āde)</u> | 1                   |               |     |       | 100 |
| ORDER                |                    |                       |             | 0                   | 0             | IN  | S     |     |
| INVOICE              |                    |                       |             | 0                   | 0             | OUT | S     |     |
| LOCCAT               |                    |                       |             | 1                   | 1             | OUT | S     |     |
| PRODUCTCA            | TALOG              |                       |             | 0                   | 1             | OUT | S     |     |

#### Zīm. 3. PRODUCTCATALOG

## Atvērtajā logā noklikšķiniet uz sadaļas "Izveidot" (zīm.4.)

| ELECTRONIC                         | DATA INTERCHANGE PL   | ATFORM    |         |                     |                              |                   |              |       |  |
|------------------------------------|-----------------------|-----------|---------|---------------------|------------------------------|-------------------|--------------|-------|--|
|                                    | EDI Web               | Atskaites | Profils | EdiAģents           | Masterdata                   | Jaunumi           | EdiEmail     | Iziet |  |
| Dokumenti                          | Attiecības            |           | Kļūdas  | Izveidot pasūtījumu | Notifications                |                   |              |       |  |
|                                    |                       |           | Atpakaj | Izveidot I          | zvēlēties visu Noraidīt visu | Papildfunkcijas V |              |       |  |
| Preču katalogs->Rimi Latvia SIA :: |                       |           |         |                     |                              |                   | 2 🖽 🔍        |       |  |
|                                    | Dokumenta numurs [%   | ];        |         |                     | Piegādes vieta:              |                   | Savs Partner |       |  |
|                                    | Dokumenta datums no   |           |         |                     | Dokumenta datums li          | idz:              |              |       |  |
|                                    | Izveidošanas datums n | o:        |         |                     | Izveidošanas datums          | līdz:             |              |       |  |
|                                    | Meklēt pēc (Nosaukum: | , GVN): - | -       |                     | Izveidošanas tips:           | -                 |              | -     |  |
|                                    | Nosaukums:            |           |         |                     | GVN:                         |                   | Savs         |       |  |

Zīm. 4. Izveidošana

Atveras sadaļa «Produktu katalogs». Pēc augstāk minētajām norādēm sagatavotot Excel failu šeit nepieciešams augšupielādēt.

Lai to izdarītu (zīm.5.): Laukā «File upload format» izvēlieties formātu – Excel Laukā Fails (\*.xml) noklikšķiniet taustiņu «Browse», izvēlieties aizpildīto produktu failu un noklikšķiniet «Ielādēt».

| ELECT               | RONIC DATA INTERCHANGE                               | PLATFORM  |         |                     |                  |                   |          |
|---------------------|------------------------------------------------------|-----------|---------|---------------------|------------------|-------------------|----------|
|                     | EDI Web                                              | Atskaites | Profils | EdiAģents           | Masterdata       | Jaunumi           | EdiEmail |
| Dokume              | enti Attiecības                                      |           | Kļūdas  | Izveidot pasūtījumu | Notifications    |                   |          |
| Doku<br>:: Preču ka | ments Attachments<br>atalogs ::                      |           | Atpakaj | Pievienot rindu     | Sūtīt Sign&Draft | Papildfunkcijas 1 |          |
| 1.                  | File upload format:                                  |           | Excel   |                     | -                |                   |          |
| 2.                  | Fails(*.xml):                                        |           |         | Browse_             | Ielādēt          |                   |          |
|                     | Preču kataloga numurs *:<br>Preču kataloga datums *: |           | 24/10/2 | 012                 |                  |                   |          |

Pēc noklikšķināšanas uz sadaļas «Ielādēt», Iejā parādīsies produktu saraksts, kuru Jūs ievadījāt Excel tabulā. Lai pabeigtu procesu nepieciešams nosūtīt doto produktu tabulu. Lai to izdarītu, noklikšķiniet uz "Sūtīt". (zīm.6.)

| Atpakaj | Pievienot rindu | Sūtīt | Sign&Draft | Papildfunkcijas 1 |
|---------|-----------------|-------|------------|-------------------|
| 31.     |                 |       |            |                   |

### Zīm. 6. Tabulas nosūtīšana

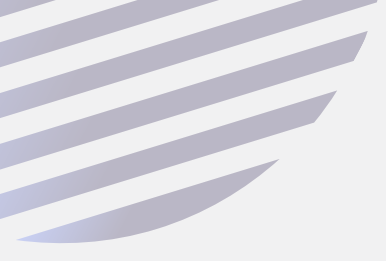

Ja nākotnē plānojat mainīt vai pievienot produktus, tad saglabājiet šo EXCEL failu savā datorā, nepieciešamības gadījumā papildiniet to, un augšupielādējiet platformā atkārtoti, saskaņā ar augstāk norādīto instrukciju. Apsveicam, Jūs izveidojāt Excel produktu katalogu un pievienojāt to Sistēmai!

Ja Jums ir radušies kādi jautājumi vai neskaidrības, priecāsimies palīdzēt arī telefoniski +371 20555520.

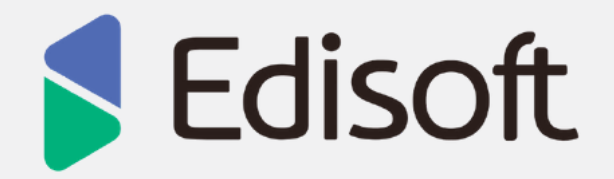